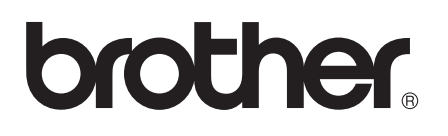

# Wi-Fi Direct™ Útmutatója

0 verzió HUN

## Vonatkozó modellek

Ez a Használati útmutató az alábbi modellekre vonatkozik. HL-5470DW(T)/6180DW(T)/MFC-8710DW/8910DW/8950DW(T)

## A megjegyzések definíciója

A Használati útmutatóban következetesen az alábbi szimbólumokat használjuk:

## Védjegyek

A Brother embléma a Brother Industries, Ltd. bejegyzett védjegye.

A Wi-Fi Direct, a Wi-Fi Protected Setup, a WPA, a Wi-Fi Protected Access, a WPA2 és a Wi-Fi Protected Access 2 a Wi-Fi Alliance védjegye.

A Wi-Fi CERTIFIED, a Wi-Fi és a Wi-Fi Alliance a Wi-Fi Alliance bejegyzett védjegye.

Az Android a Google Inc. védjegye.

Az iPhone, az iPod touch, az iPad és a Safari az Apple Inc. bejegyzett védjegye az Egyesült Államokban és más országokban.

A Microsoft és a Windows a Microsoft Corporation védjegye vagy bejegyzett védjegye az Amerikai Egyesült Államokban és/vagy más országokban.

Minden egyes olyan társaság, amely valamely szoftvere címével szerepel a jelen kézikönyvben, a tulajdonában lévő programokra vonatkozóan szoftverlicenc-megállapodással rendelkezik.

Bármilyen más vállalattól származó márkanév vagy terméknév, mely a Brother termékeken, kapcsolódó dokumentumokon és bármilyen más anyagon megjelenik, mind a megfelelő birtokos vállalatok védjegye vagy bejegyzett védjegye.

## FONTOS MEGJEGYZÉS

- Ebben a kézikönyvben a HL-6180DW(T) LCD üzenetei használatosak, ha másképp nincs megadva.
- A többi kézikönyv letöltéséhez keresse fel a Brother Solutions Center webhelyét a <u>http://solutions.brother.com/</u> címen, és kattintson a Kézikönyvek hivatkozásra azon az oldalon, amelyen az adott modell található.
- Nem minden típus kapható minden egyes országban.

## Tartalomjegyzék

1

| Bevezető 1                                    |   |  |
|-----------------------------------------------|---|--|
| Áttekintés                                    | 1 |  |
| Előnyök az ügyfél számára                     | 1 |  |
| Hardverkövetelmények                          | 2 |  |
| Támogatott operációs rendszerek               | 2 |  |
| A Brother iPrint&Scan letöltése és telepítése | 2 |  |
| Android™ eszközök esetén                      | 2 |  |
| iOS eszközök esetén                           | 2 |  |
| Windows <sup>®</sup> Phone eszközök esetén    | 2 |  |

#### Konfigurációs módszerek 2

3

| A Wi-Fi Direct hálózat konfigurációs lépéseinek ábrája                                 | 3  |
|----------------------------------------------------------------------------------------|----|
| Halozat konfiguralasa a WI-FI Direct használatával HL-5470DW(1) és HL-6180DW(1) eseten | 5  |
| Egygombos konfigurálás Wi-Fi Direct használatával                                      | 5  |
| Egygombos konfigurálás WPS (Wi-Fi Protected Setup) használatával                       | 6  |
| Konfigurálás a Wi-Fi Direct PIN módszerével                                            | 7  |
| Konfigurálás a WPS (Wi-Fi Protected Setup) PIN módszerének használatával               | 9  |
| Wi-Fi Direct hálózat kézi konfigurálása                                                | 10 |
| Hálózat konfigurálása a Wi-Fi Direct használatával MFC-8710DW és MFC-8910DW esetén     | 11 |
| Egygombos konfigurálás Wi-Fi Direct használatával                                      | 11 |
| Egygombos konfigurálás WPS (Wi-Fi Protected Setup) használatával                       | 12 |
| Konfigurálás a Wi-Fi Direct PIN módszerével                                            | 13 |
| Konfigurálás a WPS (Wi-Fi Protected Setup) PIN módszerének használatával               | 15 |
| Wi-Fi Direct hálózat kézi konfigurálása                                                | 16 |
| Hálózat konfigurálása a Wi-Fi Direct használatával MFC-8950DW(T) esetén                | 17 |
| Egygombos konfigurálás Wi-Fi Direct használatával                                      | 17 |
| Egygombos konfigurálás WPS (Wi-Fi Protected Setup) használatával                       | 18 |
| Konfigurálás a Wi-Fi Direct PIN módszerével                                            | 19 |
| Konfigurálás a WPS (Wi-Fi Protected Setup) PIN módszerének használatával               | 21 |
| Wi-Fi Direct hálózat kézi konfigurálása                                                | 22 |
|                                                                                        |    |

| Hibaelhárítás            | 23 |
|--------------------------|----|
| Áttekintés               |    |
| A probléma meghatározása | 23 |

#### Szójegyzék 4

3

| A Wi-Fi Direct hálózattal kapcsolatos kifejezések |    |
|---------------------------------------------------|----|
| Csoporttulajdonos (G/O)                           | 27 |
| Eszközadatok                                      | 27 |
| Állapotinformációk                                | 27 |
| I/F engedélyezése                                 | 28 |
| Hálózattal kapcsolatos kifejezések és fogalmak    | 28 |
| Hálózattal kapcsolatos kifejezések                | 28 |
|                                                   |    |

27

## Bevezető

## **Áttekintés**

A Wi-Fi Direct<sup>™</sup> a Wi-Fi Alliance<sup>®</sup> által fejlesztett egyik vezeték nélküli konfiguráció. Lehetővé teszi egy biztonságos vezeték nélküli hálózat beállítását a Brother készülék és egy mobileszköz, például egy Android<sup>™</sup> készülék, Windows<sup>®</sup> Phone készülék, iPhone, iPod touch vagy iPad eszköz között, hozzáférési pont használata nélkül. A Wi-Fi Direct támogatja a vezeték nélküli hálózat a WPS (Wi-Fi Protected Setup<sup>™</sup>) egygombos vagy PIN módszerével való beállítását. A vezeték nélküli hálózatokat egy SSID és egy jelszó manuális beállításával is konfigurálhatja. A Brother készülék Wi-Fi Direct funkcióval támogatja a WPA2<sup>™</sup> biztonságot AES titkosítással.

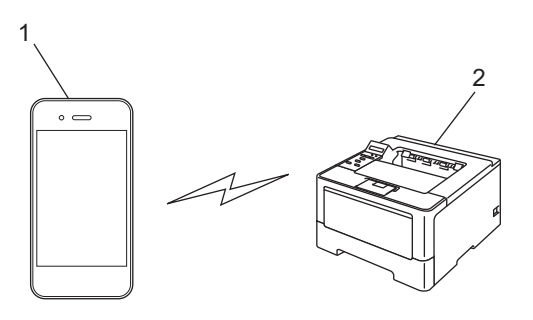

- 1 Mobileszköz
- 2 A Brother készülék

#### 🖉 Megjegyzés

- Ha engedélyezi a Brother készülék Wi-Fi Direct funkcióját, akkor a készülék vezetékes és vezeték nélküli felülete le lesz tiltva.
- A Wi-Fi Direct funkciót támogató eszköz csoporttulajdonos (G/O) lehet. A Wi-Fi Direct hálózat konfigurálásakor a csoporttulajdonos (G/O) hozzáférési pontként működik. Lásd: Csoporttulajdonos (G/O)
  ➤ részt a(z) 27. oldalon.
- Ha a Brother készülék a csoporttulajdonos (G/O), akkor a Brother készülék támogatja a közvetlen vezeték nélküli kommunikációt a Wi-Fi Direct használatával.

## Előnyök az ügyfél számára

Ha a mobileszközéről szeretne nyomtatni vagy arra szeretne szkennelni, a Wi-Fi Direct segítséget nyújt egy ideiglenes vezeték nélküli hálózat egyszerű beállításában a WPS egygombos vagy PIN módszerének használatával. A mobileszközről való nyomtatással vagy az arra való szkenneléssel kapcsolatos további információkért letöltheti a következő dokumentumokat a Brother Solutions Center webhelyéről (http://solutions.brother.com/): Mobile Print/Scan Guide for Brother iPrint&Scan (Brother iPrint&Scan mobil nyomtatási/szkennelési útmutató), AirPrint útmutató.

## Hardverkövetelmények

#### Támogatott operációs rendszerek

A mobileszközön Android ™ 1.6 vagy újabb, iOS 3.0 újabb vagy Windows<sup>®</sup> Phone operációs rendszernek kell futnia.

### A Brother iPrint&Scan letöltése és telepítése

A Brother iPrint&Scan segítségével számítógép nélkül, közvetlenül a mobileszközéről használhatja a Brother készülék funkcióit. Mielőtt elkezdené egy vezeték nélküli hálózat beállítását a Wi-Fi Direct használatával, javasoljuk, hogy töltse le a Brother iPrint&Scan alkalmazást. Az Brother iPrint&Scan kézikönyve a Brother Solutions Center webhelyéről is letölthető: (<u>http://solutions.brother.com/</u>) >> Mobile Print/Scan Guide for Brother iPrint&Scan (Brother iPrint&Scan mobil nyomtatási/szkennelési útmutató).

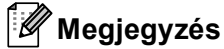

Ha a készülék nem rendelkezik szkennerrel, akkor nem tudja használni a Brother iPrint&Scan szkennelési funkcióit.

#### Android™ eszközök esetén

A Brother iPrint&Scan az Android™ Market áruházból tölthető le és telepíthető. A Brother iPrint&Scan által támogatott valamennyi funkció használatához győződjön meg róla, hogy a legfrissebb verziót használja.

A Brother iPrint&Scan letöltéséhez és telepítéséhez vagy eltávolításához tekintse meg a mobileszköz használati útmutatóját.

#### iOS eszközök esetén

A Brother iPrint&Scan az App Store áruházból tölthető le és telepíthető. A Brother iPrint&Scan által támogatott valamennyi funkció használatához győződjön meg róla, hogy a legfrissebb verziót használja.

A Brother iPrint&Scan letöltéséhez és telepítéséhez vagy eltávolításához tekintse meg a mobileszköz használati útmutatóját. A Safari Bookmarks (Könyvjelzők) mappájában alapértelmezés szerint található egy hivatkozás a mobileszköz használati útmutatójára, amelyet az Apple webhelyén tekinthet meg.

#### Windows<sup>®</sup> Phone eszközök esetén

A Brother iPrint&Scan a Windows<sup>®</sup> Phone Marketplace áruházból tölthető le és telepíthető. A Brother iPrint&Scan által támogatott valamennyi funkció használatához győződjön meg róla, hogy a legfrissebb verziót használja.

A Brother iPrint&Scan letöltéséhez és telepítéséhez vagy eltávolításához tekintse meg a mobileszköz használati útmutatóját.

2

## Konfigurációs módszerek

## A Wi-Fi Direct hálózat konfigurációs lépéseinek ábrája

Az alábbi utasításokban öt módszert talál arra, hogy miként konfigurálhatja Brother készülékét vezeték nélküli hálózati környezetben. Válassza ki a környezethez megfelelő módszert.

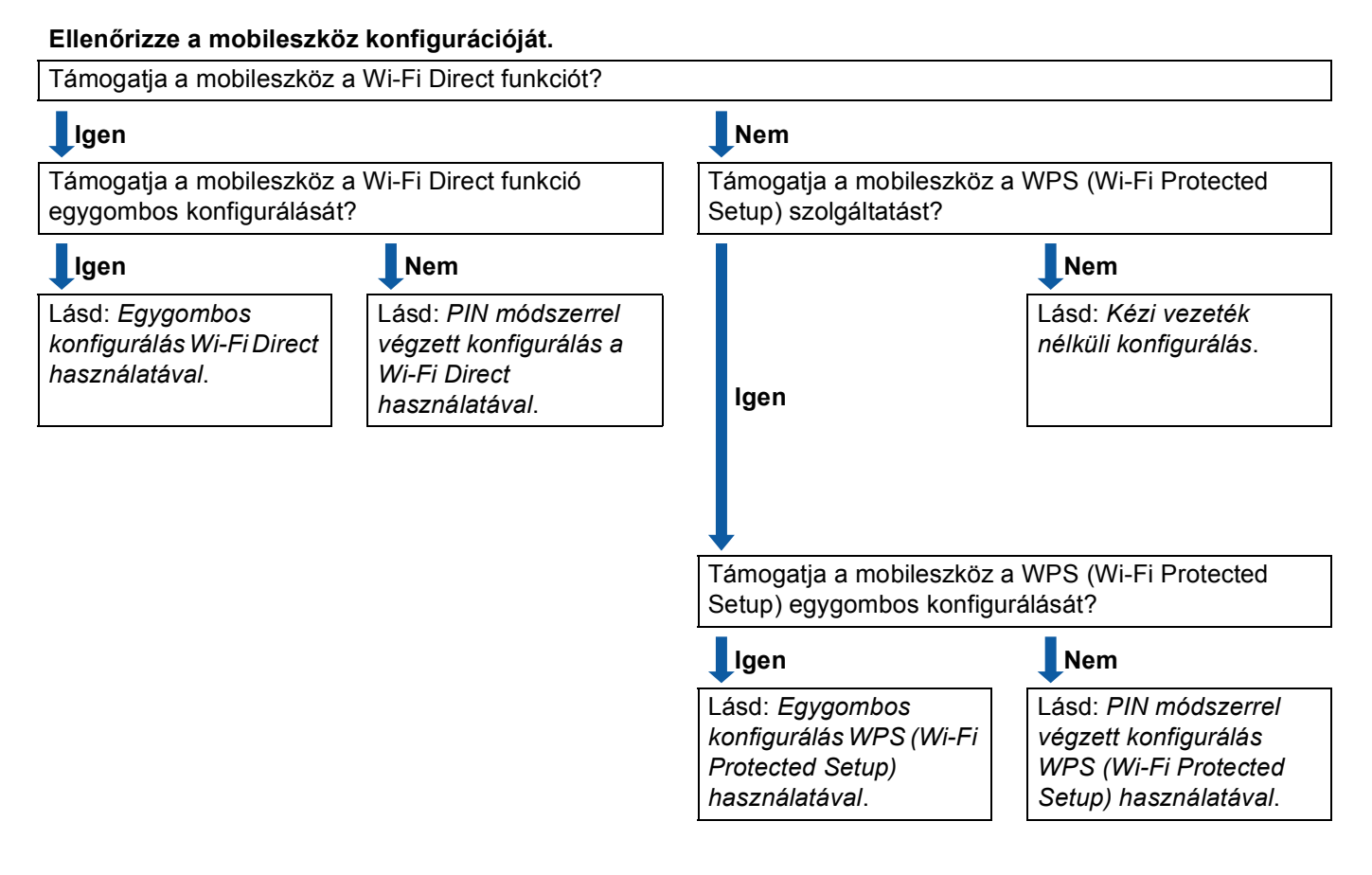

#### Egygombos konfigurálás Wi-Fi Direct használatával

HL-5470DW(T) és HL-6180DW(T) esetén lásd: *Egygombos konfigurálás Wi-Fi Direct használatával* ➤ részt a(z) 5. oldalon.

MFC-8710DW és MFC-8910DW esetén lásd: *Egygombos konfigurálás Wi-Fi Direct használatával* ➤ részt a(z) 11. oldalon.

MFC-8950DW(T) esetén lásd: *Egygombos konfigurálás Wi-Fi Direct használatával* ➤ részt a(z) 17. oldalon. Egygombos konfigurálás WPS (Wi-Fi Protected Setup) használatával

HL-5470DW(T) és HL-6180DW(T) esetén lásd: *Egygombos konfigurálás WPS (Wi-Fi Protected Setup) használatával* **>>** részt a(z) 6. oldalon.

MFC-8710DW és MFC-8910DW esetén lásd: *Egygombos konfigurálás WPS (Wi-Fi Protected Setup) használatával* **>>** részt a(z) 12. oldalon.

MFC-8950DW(T) esetén lásd: Egygombos konfigurálás WPS (Wi-Fi Protected Setup) használatával ➤ részt a(z) 18. oldalon.

PIN módszerrel végzett konfigurálás a Wi-Fi Direct használatával

HL-5470DW(T) és HL-6180DW(T) esetén lásd: *Konfigurálás a Wi-Fi Direct PIN módszerével* → részt a(z) 7. oldalon.

MFC-8710DW és MFC-8910DW esetén lásd: *Konfigurálás a Wi-Fi Direct PIN módszerével* → részt a(z) 13. oldalon.

MFC-8950DW(T) esetén lásd: Konfigurálás a Wi-Fi Direct PIN módszerével ➤➤ részt a(z) 19. oldalon.

PIN módszerrel végzett konfigurálás WPS (Wi-Fi Protected Setup) használatával

HL-5470DW(T) és HL-6180DW(T) esetén lásd: *Konfigurálás a WPS (Wi-Fi Protected Setup) PIN módszerének használatával* **>>** részt a(z) 9. oldalon

MFC-8710DW és MFC-8910DW esetén lásd: *Konfigurálás a WPS (Wi-Fi Protected Setup) PIN módszerének használatával* **>>** részt a(z) 15. oldalon.

MFC-8950DW(T) esetén lásd: *Konfigurálás a WPS (Wi-Fi Protected Setup) PIN módszerének használatával* **>>** részt a(z) 21. oldalon.

Kézi vezeték nélküli konfigurálás

HL-5470DW(T) és HL-6180DW(T) esetén lásd: *Wi-Fi Direct hálózat kézi konfigurálása* → részt a(z) 10. oldalon.

MFC-8710DW és MFC-8910DW esetén lásd: *Wi-Fi Direct hálózat kézi konfigurálása* → részt a(z) 16. oldalon.

MFC-8950DW(T) esetén lásd: Wi-Fi Direct hálózat kézi konfigurálása ➤> részt a(z) 22. oldalon.

#### 🖉 Megjegyzés

A Brother iPrint&Scan funkció Egygombos konfigurálás Wi-Fi Direct használatával vagy PIN módszerrel végzett konfigurálás a Wi-Fi Direct használatával használatával konfigurált Wi-Fi Direct hálózaton való használatához a Wi-Fi Direct konfigurálására használt eszközön az Android 4.0 vagy újabb rendszernek kell futnia.

## Hálózat konfigurálása a Wi-Fi Direct használatával HL-5470DW(T) és HL-6180DW(T) esetén

A Wi-Fi Direct hálózat beállításai a készülék vezérlőpanelén adhatók meg.

#### Egygombos konfigurálás Wi-Fi Direct használatával

Ha a mobilkészülék támogatja a Wi-Fi Direct funkciót, akkor a következő lépések végrehajtásával konfigurálhatja a Wi-Fi Direct hálózatot.

- A ▲ és ▼ gombok segítségével válassza ki a Hálózat lehetőséget. Nyomja meg a OK gombot.
- 2 A ▲ és ▼ gombok segítségével válassza ki a Wi-Fi Direct lehetőséget. Nyomja meg a OK gombot.
- 3 A ▲ és ▼ gombok segítségével válassza ki a Nyomógomb lehetőséget. Nyomja meg a OK gombot.
- 4 Amikor megjelenik a Wi-Fi Direct be? üzenet, nyomja meg a ▲ gombot az elfogadáshoz. Ha mégsem kívánja alkalmazni a beállításokat, nyomja meg a V gombot.
- 5 Amikor megjelenik a Másik hálózat I/F nem lesz engedélyezve. Kívánja folytatni? ▲OK ▼Mégse üzenet, nyomja meg a ▲ gombot az elfogadáshoz. Ha mégsem kívánja alkalmazni a beállításokat, nyomja meg a ▼ gombot.
- 6 Aktiválja a Wi-Fi Direct funkciót a mobileszközön (erről a mobileszköz használati útmutatójában talál útmutatást), amikor megjelenik az

Aktiválja a Wi-Fi Directet egy másik eszközön és nyomja meg az OK gombot. üzenet.

A készüléken nyomja meg az **OK** gombot. Ez elindítja a Wi-Fi Direct beállítást. Ha mégsem kívánja alkalmazni a beállításokat, nyomja meg a **Back** gombot.

- 7 Válasszon az alábbi lehetőségek közül:
  - Ha a Brother készülék a G/O (csoporttulajdonos), akkor a mobileszköz megpróbál közvetlenül kapcsolódni a készülékhez.
  - Ha a Brother készülék nem a G/O (csoporttulajdonos), akkor a készülék megjeleníti az elérhető eszközök neveit, amelyekkel a Wi-Fi Direct hálózatot konfigurálhatja. Válassza ki a mobileszközt, amelyhez csatlakozni kíván, majd nyomja meg az OK gombot. A(z) Újra beolvas gomb megnyomásával újra megkeresheti az elérhető eszközöket.

8 Ha a mobileszköz sikeresen csatlakozik, akkor a készüléken a(z) Kapcsolódott üzenet jelenik meg. Befejezte a Wi-Fi Direct hálózat beállítását. A mobileszközről való nyomtatással kapcsolatos további információkért letöltheti a következő dokumentumokat a Brother Solutions Center webhelyéről (<u>http://solutions.brother.com/</u>): Mobile Print/Scan Guide for Brother iPrint&Scan (Brother iPrint&Scan mobil nyomtatási/szkennelési útmutató), AirPrint útmutató.

Ha a csatlakozás sikertelen volt, lásd: *Hibaelhárítás* ➤➤ részt a(z) 23. oldalon.

#### Egygombos konfigurálás WPS (Wi-Fi Protected Setup) használatával

Ha a mobilkészüléke támogatja a WPS (PBC, nyomógombos konfigurálás) funkciót, akkor a következő lépések végrehajtásával konfigurálhatja a Wi-Fi Direct hálózatot.

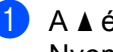

1 A ▲ és ▼ gombok segítségével válassza ki a Hálózat lehetőséget. Nyomja meg a **OK** gombot.

A ▲ és ▼ gombok segítségével válassza ki a Wi-Fi Direct lehetőséget. Nyomja meg a **OK** gombot.

- 🕄 A 🛦 vagy a V gomb megnyomásával válassza ki a(z) Csop. tulajd. lehetőséget, majd nyomja meg az OK gombot.
- A ▲ vagy a ▼ gomb megnyomásával válassza ki a(z) Be lehetőséget, majd nyomja meg az OK gombot.
- 5 A ▲ és V gombok segítségével válassza ki a Nyomógomb lehetőséget. Nyomja meg a **OK** gombot.
- 6 Amikor megjelenik a Wi-Fi Direct be? üzenet, nyomja meg a 🛦 gombot az elfogadáshoz. Ha mégsem kívánja alkalmazni a beállításokat, nyomja meg a ▼ gombot.
- 7 Amikor megjelenik a Másik hálózat I/F nem lesz engedélyezve. Kívánja folytatni? **▲**OK **V**Méqse üzenet, nyomja meg a **▲** gombot az elfogadáshoz. Ha mégsem kívánja alkalmazni a beállításokat, nyomja meg a V gombot.
- 8 Ha megjelenik a(z)

Aktiválja a Wi-Fi Directet egy másik eszközön és nyomja meg az OK gombot. üzenet, aktiválja a mobileszköz WPS egygombos konfigurálási módszerét (erről a mobileszköz használati útmutatójában talál útmutatást), majd nyomja meg az **OK** gombot a készülékén. Ez elindítja a Wi-Fi Direct beállítást.

Ha mégsem kívánja alkalmazni a beállításokat, nyomja meg a **Back** gombot.

9 Ha a mobileszköz sikeresen csatlakozik, akkor a készüléken a(z) Kapcsolódott üzenet jelenik meg. Befejezte a Wi-Fi Direct hálózat beállítását. A mobileszközről való nyomtatással kapcsolatos további információkért letöltheti a következő dokumentumokat a Brother Solutions Center webhelvéről (http://solutions.brother.com/): Mobile Print/Scan Guide for Brother iPrint&Scan (Brother iPrint&Scan mobil nyomtatási/szkennelési útmutató), AirPrint útmutató. Ha a csatlakozás sikertelen volt, lásd: *Hibaelhárítás* >> részt a(z) 23. oldalon.

#### Konfigurálás a Wi-Fi Direct PIN módszerével

Ha a mobilkészülék támogatja a Wi-Fi Direct funkció PIN módszerét, akkor a következő lépések végrehajtásával konfigurálhatja a Wi-Fi Direct hálózatot.

A ▲ és ▼ gombok segítségével válassza ki a Hálózat lehetőséget. Nyomja meg a **OK** gombot.

A ▲ és ▼ gombok segítségével válassza ki a wi-Fi Direct lehetőséget. Nyomja meg a **OK** gombot.

- 3 A ▲ és V gombok segítségével válassza ki a PIN kód lehetőséget. Nyomja meg a **OK** gombot.
- 4 Amikor megjelenik a Wi-Fi Direct be? üzenet, nyomja meg a ▲ gombot az elfogadáshoz. Ha mégsem kívánja alkalmazni a beállításokat, nyomja meg a V gombot.
- 5 Amikor megjelenik a Másik hálózat I/F nem lesz engedélyezve. Kívánja folytatni? ▲OK VMégse üzenet, nyomja meg a ▲ gombot az elfogadáshoz. Ha mégsem kívánja alkalmazni a beállításokat, nyomja meg a ▼ gombot.
- 6 Aktiválja a Wi-Fi Direct funkciót a mobileszközön (erről a mobileszköz használati útmutatójában talál útmutatást), amikor megjelenik az Aktiválja a Wi-Fi Directet egy másik eszközön és nyomja meg az OK gombot. üzenet. A készüléken nyomja meg az **OK** gombot. Ez elindítja a Wi-Fi Direct beállítást. Ha mégsem kívánja alkalmazni a beállításokat, nyomja meg a **Back** gombot.
- 7 Válasszon az alábbi lehetőségek közül:
  - Ha a Brother készülék a G/O (csoporttulajdonos), akkor a készülék kapcsolatkérelmet vár a mobileszköztől. Ha megjelenik a(z) PIN kód beírása üzenet, a mobileszközön megjelenő PIN kódot írja be a készülékbe. Nyomja meg a **OK** gombot. Kövesse az útmutatást, és folytassa a 🕑 lépéssel.

Ha a Brother készüléken megjelenik a PIN kód, akkor írja be a PIN kódot a mobileszközbe.

Ha a Brother készülék nem a G/O (csoporttulajdonos), akkor a készülék megjeleníti az elérhető eszközök neveit, amelyekkel a Wi-Fi Direct hálózatot konfigurálhatja. Válasszon ki egy mobileszközt, amelyhez csatlakozni kíván, majd nyomja meg az OK gombot. A(z) újra beolvas gomb megnyomásával újra megkeresheti az elérhető eszközöket. Folytassa a 3 lépéssel.

- 8 Válasszon az alábbi lehetőségek közül:
  - A ▲ gomb megnyomásával jelenítse meg a PIN kódot a készüléken, majd írja be a PIN kódot a mobileszközbe. Kövesse az útmutatást, és folytassa a ⑨ lépéssel.
  - Nyomja meg a V gombot a mobileszközön látható PIN kód beviteléhez a készülékbe, majd nyomja meg az OK gombot. Kövesse az útmutatást, és folytassa a ③ lépéssel.

Ha a mobileszköz nem jelenít meg PIN kódot, akkor nyomja meg a **Cancel** gombot a Brother készüléken. Térjen vissza a **1** lépésre, és próbálja újra.

9 Ha a mobileszköz sikeresen csatlakozik, akkor a készüléken a(z) Kapcsolódott üzenet jelenik meg. Befejezte a Wi-Fi Direct hálózat beállítását. A mobileszközről való nyomtatással kapcsolatos további információkért letöltheti a következő dokumentumokat a Brother Solutions Center webhelyéről <u>(http://solutions.brother.com/)</u>: Mobile Print/Scan Guide for Brother iPrint&Scan (Brother iPrint&Scan mobil nyomtatási/szkennelési útmutató), AirPrint útmutató. Ha a csatlakozás sikertelen volt, lásd: *Hibaelhárítás* ➤ részt a(z) 23. oldalon.

#### Konfigurálás a WPS (Wi-Fi Protected Setup) PIN módszerének használatával

Ha a mobilkészülék támogatja a WPS (Wi-Fi Protected Setup) PIN módszerét, akkor a következő lépések végrehajtásával konfigurálhatja a Wi-Fi Direct hálózatot.

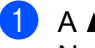

1 A ▲ és ▼ gombok segítségével válassza ki a Hálózat lehetőséget. Nyomja meg a **OK** gombot.

- A ▲ és ▼ gombok segítségével válassza ki a wi-Fi Direct lehetőséget. Nyomja meg a **OK** gombot.
- 🕄 A 🛦 vagy a V gomb megnyomásával válassza ki a(z) Csop. tulajd. lehetőséget, majd nyomja meg az OK gombot.
- A ▲ vagy a ▼ gomb megnyomásával válassza ki a(z) Be lehetőséget, majd nyomja meg az OK gombot.
- 5 A ▲ és V gombok segítségével válassza ki a PIN kód lehetőséget. Nyomja meg a **OK** gombot.
- 6 Amikor megjelenik a Wi-Fi Direct be? üzenet, nyomja meg a 🛦 gombot az elfogadáshoz. Ha mégsem kívánja alkalmazni a beállításokat, nyomja meg a ▼ gombot.
- 7 Amikor megjelenik a Másik hálózat I/F nem lesz engedélyezve. Kívánja folytatni? **▲**OK **V**Méqse üzenet, nyomja meg a **▲** gombot az elfogadáshoz. Ha mégsem kívánja alkalmazni a beállításokat, nyomja meg a V gombot.
- 8 Ha megjelenik a(z)

Aktiválja a Wi-Fi Directet egy másik eszközön és nyomja meg az OK gombot. üzenet, aktiválja a mobileszköz WPS PIN konfigurálási módszerét (erről a mobileszköz használati útmutatójában talál útmutatást), majd nyomja meg az **OK** gombot a készülékén. Ez elindítja a Wi-Fi Direct beállítást.

Ha mégsem kívánja alkalmazni a beállításokat, nyomja meg a **Back** gombot.

- 9 A készülék kapcsolatkérelmet vár a mobileszköztől. Ha megjelenik a(z) PIN kód beírása üzenet, a mobileszközön megjelenő PIN kódot írja be a készülékbe. Nyomja meg a **OK** gombot.
- 🔟 Ha a mobileszköz sikeresen csatlakozik, akkor a készüléken a(z) Kapcsolódott üzenet jelenik meg. Befejezte a Wi-Fi Direct hálózat beállítását. A mobileszközről való nyomtatással kapcsolatos további információkért letöltheti a következő dokumentumokat a Brother Solutions Center webhelyéről (http://solutions.brother.com/): Mobile Print/Scan Guide for Brother iPrint&Scan (Brother iPrint&Scan mobil nyomtatási/szkennelési útmutató), AirPrint útmutató. Ha a csatlakozás sikertelen volt. lásd: *Hibaelhárítás*  $\rightarrow$  részt a(z) 23. oldalon.

#### Wi-Fi Direct hálózat kézi konfigurálása

Ha a mobileszköz nem támogatja a Wi-Fi Direct vagy a WPS funkciót, akkor manuálisan kell konfigurálnia egy Wi-Fi Direct hálózatot.

1 A ▲ és ▼ gombok segítségével válassza ki a Hálózat lehetőséget. Nyomja meg a **OK** gombot.

A ▲ és ▼ gombok segítségével válassza ki a wi-Fi Direct lehetőséget. Nyomja meg a **OK** gombot.

- 3 A ▲ és V gombok segítségével válassza ki a Kézi lehetőséget. Nyomja meg a **OK** gombot.
- 4 Amikor megjelenik a Wi-Fi Direct be? üzenet, nyomja meg a ▲ gombot az elfogadáshoz. Ha mégsem kívánja alkalmazni a beállításokat, nyomja meg a V gombot.
- 5 Amikor megjelenik a Másik hálózat I/F nem lesz engedélyezve. Kívánja folytatni? ▲OK VMégse üzenet, nyomja meg a ▲ gombot az elfogadáshoz. Ha mégsem kívánja alkalmazni a beállításokat, nyomja meg a V gombot.
- 6 A készülék 2 percig megjeleníti a SSID nevet és jelszót. Nyissa meg a mobileszköz vezeték nélküli hálózati beállítások oldalát, és adja meg az SSID nevet és a jelszót.
- Ha a mobileszköz sikeresen csatlakozik, akkor a készüléken a(z) Kapcsolódott üzenet jelenik meg. Befejezte a Wi-Fi Direct hálózat beállítását. A mobileszközről való nyomtatással kapcsolatos további információkért letöltheti a következő dokumentumokat a Brother Solutions Center webhelyéről (http://solutions.brother.com/): Mobile Print/Scan Guide for Brother iPrint&Scan (Brother iPrint&Scan mobil nyomtatási/szkennelési útmutató), AirPrint útmutató. Ha a csatlakozás sikertelen volt, lásd: *Hibaelhárítás* >> részt a(z) 23. oldalon.

## Hálózat konfigurálása a Wi-Fi Direct használatával MFC-8710DW és MFC-8910DW esetén

A Wi-Fi Direct hálózat beállításai a készülék vezérlőpanelén adhatók meg.

#### Egygombos konfigurálás Wi-Fi Direct használatával

Ha a mobilkészülék támogatja a Wi-Fi Direct funkciót, akkor a következő lépések végrehajtásával konfigurálhatja a Wi-Fi Direct hálózatot.

- Nyomja meg a Menu (Menü) gombot. 2 A ▲ és ▼ gombok segítségével válassza ki a Hálózat lehetőséget. Nyomja meg a **OK** gombot. A ▲ és ▼ gombok segítségével válassza ki a Wi-Fi Direct lehetőséget. Nyomja meg a **OK** gombot. 4 A ▲ és V gombok segítségével válassza ki a Nyomógomb lehetőséget. Nyomja meg a **OK** gombot. 5 A Wi-Fi Direct be? üzenet megjelenésekor nyomja meg a ▲ vagy a V gombot a(z) Be kiválasztásához, majd nyomja meg az **OK** gombot. A visszavonáshoz nyomja meg a ▲ vagy a V gombot a(z) Ki kiválasztásához, majd nyomja meg az OK gombot. 6 Amikor megjelenik a Másik hálózat I/F nem lesz engedélyezve. Kívánja folytatni? üzenet, nyomja meg a 1 gombot az elfogadáshoz. Ha mégsem kívánja alkalmazni a beállításokat, nyomja meg a 2 gombot. 7 Aktiválja a Wi-Fi Direct funkciót a mobileszközön (erről a mobileszköz használati útmutatójában talál útmutatást), amikor megjelenik az Aktiválja a Wi-Fi Directet üzenet. A készüléken nyomja meg az **OK** gombot. Ez elindítja a Wi-Fi Direct beállítást. Ha mégsem kívánja alkalmazni a beállításokat, nyomja meg a Clear (Törlés) gombot. 8 Válasszon az alábbi lehetőségek közül: Ha a Brother készülék a G/O (csoporttulajdonos), akkor a mobileszköz megpróbál közvetlenül kapcsolódni a készülékhez.
  - Ha a Brother készülék nem a G/O (csoporttulajdonos), akkor a készülék megjeleníti az elérhető eszközök neveit, amelyekkel a Wi-Fi Direct hálózatot konfigurálhatja. Válassza ki a mobileszközt, amelyhez csatlakozni kíván, majd nyomja meg az OK gombot. A(z) Újra beolvas gomb megnyomásával újra megkeresheti az elérhető eszközöket.
- 9 Ha a mobileszköz sikeresen csatlakozik, akkor a készüléken a(z) Kapcsolódott üzenet jelenik meg. Befejezte a Wi-Fi Direct hálózat beállítását. A mobileszközről való nyomtatással vagy az arra való szkenneléssel kapcsolatos további információkért letöltheti a következő dokumentumokat a Brother Solutions Center webhelyéről (<u>http://solutions.brother.com/)</u>: Mobile Print/Scan Guide for Brother iPrint&Scan (Brother iPrint&Scan mobil nyomtatási/szkennelési útmutató), AirPrint útmutató. Ha a csatlakozás sikertelen volt, lásd: *Hibaelhárítás* **>>** részt a(z) 23. oldalon.

Nyomja meg a Menu (Menü) gombot.

#### Egygombos konfigurálás WPS (Wi-Fi Protected Setup) használatával

Ha a mobilkészüléke támogatja a WPS (PBC, nyomógombos konfigurálás) funkciót, akkor a következő lépések végrehajtásával konfigurálhatja a Wi-Fi Direct hálózatot.

| 2 | A <b>≜ és ▼ gombok segítségével válassza ki a</b> ⊞álózat <b>lehetőséget</b> .<br>Nyomja meg a <b>OK</b> gombot.                                                                                                    |
|---|----------------------------------------------------------------------------------------------------|
| 3 | A <b>▲ és V gombok segítségével válassza ki a</b> ₩i-Fi Direct <b>lehetőséget</b> .<br>Nyomja meg a <b>OK</b> gombot.                                                                                                    |
| 4 | A ▲ vagy a ▼ gomb megnyomásával válassza ki a(z) Csop. tulajd. lehetőséget, majd nyomja meg<br>az OK gombot.                                                                                                    |
| 5 | A ▲ vagy a ▼ gomb megnyomásával válassza ki a(z) Be lehetőséget, majd nyomja meg az OK gombot.                                                                                                    |
| 6 | A                                                                                                    |
| 7 | A wi-Fi Direct be? üzenet megjelenésekor nyomja meg a ▲ vagy a ▼ gombot a(z) Be<br>kiválasztásához, majd nyomja meg az OK gombot.<br>A visszavonáshoz nyomja meg a ▲ vagy a ▼ gombot a(z) Ki kiválasztásához, majd nyomja meg az OK<br>gombot.                                                                                                    |
| 8 | Amikor megjelenik a Másik hálózat I/F nem lesz engedélyezve. Kívánja folytatni?<br>üzenet, nyomja meg a 1 gombot az elfogadáshoz.<br>Ha mégsem kívánja alkalmazni a beállításokat, nyomja meg a 2 gombot.                                                                                                    |
| 9 | Ha megjelenik a(z) Aktiválja a Wi-Fi Directet üzenet, aktiválja a mobileszköz WPS<br>egygombos konfigurálási módszerét (erről a mobileszköz használati útmutatójában talál útmutatást),<br>majd nyomja meg az <b>OK</b> gombot a készülékén. Ez elindítja a Wi-Fi Direct beállítást.<br>Ha mégsem kívánja alkalmazni a beállításokat, nyomja meg a <b>Clear (Törlés)</b> gombot. |

Ha a mobileszköz sikeresen csatlakozik, akkor a készüléken a(z) Kapcsolódott üzenet jelenik meg. Befejezte a Wi-Fi Direct hálózat beállítását. A mobileszközről való nyomtatással vagy az arra való szkenneléssel kapcsolatos további információkért letöltheti a következő dokumentumokat a Brother Solutions Center webhelyéről (<u>http://solutions.brother.com/)</u>: Mobile Print/Scan Guide for Brother iPrint&Scan (Brother iPrint&Scan mobil nyomtatási/szkennelési útmutató), AirPrint útmutató. Ha a csatlakozás sikertelen volt, lásd: *Hibaelhárítás* >> részt a(z) 23. oldalon.

#### Konfigurálás a Wi-Fi Direct PIN módszerével

Ha a mobilkészülék támogatja a Wi-Fi Direct funkció PIN módszerét, akkor a következő lépések végrehajtásával konfigurálhatja a Wi-Fi Direct hálózatot.

| 1 | Nyomja meg a <b>Menu (Menü)</b> gombot.                                                                                                    |
|---|----------------------------------------------------------------------------------------------------|
| 2 | A <b>▲ és V gombok segítségével válassza ki a</b> Hálózat <b>lehetőséget</b> .<br>Nyomja meg a <b>OK</b> gombot.                                                                                                    |
| 3 | A <b>▲</b> és <b>▼</b> gombok segítségével válassza ki a Wi-Fi Direct lehetőséget.<br>Nyomja meg a <b>OK</b> gombot.                                                                                                    |
| 4 | A <b>▲ és ▼ gombok segítségével válassza ki a</b> PIN kód <b>lehetőséget</b> .<br>Nyomja meg a <b>OK</b> gombot.                                                                                                    |
| 5 | A wi-Fi Direct be? üzenet megjelenésekor nyomja meg a ▲ vagy a ▼ gombot a(z) Be<br>kiválasztásához, majd nyomja meg az <b>OK</b> gombot.<br>A visszavonáshoz nyomja meg a ▲ vagy a ▼ gombot a(z) Ki kiválasztásához, majd nyomja meg az <b>OK</b><br>gombot.                                                                                                    |
| 6 | Amikor megjelenik a Másik hálózat I/F nem lesz engedélyezve. Kívánja folytatni?<br>üzenet, nyomja meg a 1 gombot az elfogadáshoz.<br>Ha mégsem kívánja alkalmazni a beállításokat, nyomja meg a 2 gombot.                                                                                                    |
| 7 | Aktiválja a Wi-Fi Direct funkciót a mobileszközön (erről a mobileszköz használati útmutatójában talál<br>útmutatást), amikor megjelenik az Aktiválja a Wi-Fi Directet üzenet. A készüléken nyomja<br>meg az <b>OK</b> gombot. Ez elindítja a Wi-Fi Direct beállítást.<br>Ha mégsem kívánja alkalmazni a beállításokat, nyomja meg a <b>Clear (Törlés)</b> gombot. |
| 8 | Válasszon az alábbi lehetőségek közül:                                                                                                    |
|   | Ha a Brother készülék a G/O (csoporttulajdonos), akkor a készülék kapcsolatkérelmet vár a<br>mobileszköztől. Ha megjelenik a(z) PIN kód beírása üzenet, a mobileszközön megjelenő PIN<br>kódot írja be a készülékbe. Nyomja meg a OK gombot. Kövesse az útmutatást, és folytassa a<br>lépéssel.                                                                   |
|   | Ha a Brother készüléken megjelenik a PIN kód, akkor írja be a PIN kódot a mobileszközbe.                                                                                                    |
|   | Ha a Brother készülék nem a G/O (csoporttulajdonos), akkor a készülék megjeleníti az elérhető<br>eszközök neveit, amelyekkel a Wi-Fi Direct hálózatot konfigurálhatja. Válasszon ki egy mobileszközt,                                                                                                    |

amelyhez csatlakozni kíván, majd nyomja meg az OK gombot. A(z) Újra beolvas gomb megnyomásával újra megkeresheti az elérhető eszközöket. Folytassa a () lépéssel.

Konfigurációs módszerek

9 Válasszon az alábbi lehetőségek közül:

- A 2 gomb megnyomásával válassza ki a(z) 2. PIN kód beírása lehetőséget, hogy beírja a mobileszközön megjelenő PIN kódot a készülékbe, majd nyomja meg az OK gombot. Kövesse az útmutatást, és folytassa a () lépéssel.

Ha a mobileszköz nem jelenít meg PIN kódot, akkor nyomja meg a **Stop/Exit (Stop/Kilépés)** gombot a Brother készüléken. Térjen vissza az ① lépésre, és próbálja újra.

Ha a mobileszköz sikeresen csatlakozik, akkor a készüléken a(z) Kapcsolódott üzenet jelenik meg. Befejezte a Wi-Fi Direct hálózat beállítását. A mobileszközről való nyomtatással vagy az arra való szkenneléssel kapcsolatos további információkért letöltheti a következő dokumentumokat a Brother Solutions Center webhelyéről (<u>http://solutions.brother.com/</u>): Mobile Print/Scan Guide for Brother iPrint&Scan (Brother iPrint&Scan mobil nyomtatási/szkennelési útmutató), AirPrint útmutató. Ha a csatlakozás sikertelen volt, lásd: *Hibaelhárítás* **>>** részt a(z) 23. oldalon. 1 Nyomja meg a **Menu (Menü)** gombot.

#### Konfigurálás a WPS (Wi-Fi Protected Setup) PIN módszerének használatával

Ha a mobilkészülék támogatja a WPS (Wi-Fi Protected Setup) PIN módszerét, akkor a következő lépések végrehajtásával konfigurálhatja a Wi-Fi Direct hálózatot.

| 2 | A <b>▲ és ▼ gombok segítségével válassza ki a</b> Hálózat <b>lehetőséget</b> .<br>Nyomja meg a <b>OK</b> gombot.                                                                                                    |
|---|----------------------------------------------------------------------------------------------------|
| 3 | A ▲ és ▼ gombok segítségével válassza ki a ⊮i-Fi Direct lehetőséget.<br>Nyomja meg a <b>OK</b> gombot.                                                                                                    |
| 4 | A ▲ vagy a ▼ gomb megnyomásával válassza ki a(z) Csop. tulajd. lehetőséget, majd nyomja meg az OK gombot.                                                                                                    |
| 5 | A ▲ vagy a ▼ gomb megnyomásával válassza ki a(z) Be lehetőséget, majd nyomja meg az OK gombot.                                                                                                    |
| 6 | A <b>▲ és ▼ gombok segítségével válassza ki a</b> PIN kód <b>lehetőséget</b> .<br>Nyomja meg a <b>OK</b> gombot.                                                                                                    |
| 7 | A wi-Fi Direct be? üzenet megjelenésekor nyomja meg a ▲ vagy a ▼ gombot a(z) Be<br>kiválasztásához, majd nyomja meg az OK gombot.<br>A visszavonáshoz nyomja meg a ▲ vagy a ▼ gombot a(z) Ki kiválasztásához, majd nyomja meg az OK<br>gombot.                           |
| 8 | Amikor megjelenik a Másik hálózat I/F nem lesz engedélyezve. Kívánja folytatni?<br>üzenet, nyomja meg a 1 gombot az elfogadáshoz.<br>Ha mégsem kívánja alkalmazni a beállításokat, nyomja meg a 2 gombot.                                                                |
| 9 | Ha megjelenik a(z) Aktiválja a Wi-Fi Directet üzenet, aktiválja a mobileszköz WPS PIN konfigurálási módszerét (erről a mobileszköz használati útmutatójában talál útmutatást), majd nyomja meg az <b>OK</b> gombot a készülékén. Ez elindítja a Wi-Fi Direct beállítást. |

A készülék kapcsolatkérelmet vár a mobileszköztől. Ha megjelenik a(z) PIN kód beírása üzenet, a mobileszközön megjelenő PIN kódot írja be a készülékbe. Nyomja meg a OK gombot.

Ha mégsem kívánja alkalmazni a beállításokat, nyomja meg a Clear (Törlés) gombot.

Ha a mobileszköz sikeresen csatlakozik, akkor a készüléken a(z) Kapcsolódott üzenet jelenik meg. Befejezte a Wi-Fi Direct hálózat beállítását. A mobileszközről való nyomtatással vagy az arra való szkenneléssel kapcsolatos további információkért letöltheti a következő dokumentumokat a Brother Solutions Center webhelyéről (<u>http://solutions.brother.com/</u>): Mobile Print/Scan Guide for Brother iPrint&Scan (Brother iPrint&Scan mobil nyomtatási/szkennelési útmutató), AirPrint útmutató. Ha a csatlakozás sikertelen volt, lásd: *Hibaelhárítás* >> részt a(z) 23. oldalon.

#### Wi-Fi Direct hálózat kézi konfigurálása

Ha a mobileszköz nem támogatja a Wi-Fi Direct vagy a WPS funkciót, akkor manuálisan kell konfigurálnia egy Wi-Fi Direct hálózatot.

- Nyomja meg a Menu (Menü) gombot. 2 A ▲ és V gombok segítségével válassza ki a Hálózat lehetőséget. Nyomia meg a **OK** gombot. 3 A ▲ és V gombok segítségével válassza ki a Wi-Fi Direct lehetőséget. Nyomja meg a **OK** gombot. 4 A ▲ és V gombok segítségével válassza ki a Kézi lehetőséget. Nyomja meg a **OK** gombot. 5 A Wi-Fi Direct be? üzenet megjelenésekor nyomja meg a ▲ vagy a V gombot a(z) Be kiválasztásához, majd nyomja meg az OK gombot. A visszavonáshoz nyomja meg a ▲ vagy a V gombot a(z) Ki kiválasztásához, majd nyomja meg az OK aombot. 6 Amikor megjelenik a Másik hálózat I/F nem lesz engedélyezve. Kívánja folytatni? üzenet, nyomja meg a 1 gombot az elfogadáshoz. Ha mégsem kívánja alkalmazni a beállításokat, nyomja meg a 2 gombot. 7 A készülék 2 percig megjeleníti a SSID nevet és jelszót. Nyissa meg a mobileszköz vezeték nélküli hálózati beállítások oldalát, és adja meg az SSID nevet és a jelszót.
- 8 Ha a mobileszköz sikeresen csatlakozik, akkor a készüléken a(z) Kapcsolódott üzenet jelenik meg. Befejezte a Wi-Fi Direct hálózat beállítását. A mobileszközről való nyomtatással vagy az arra való szkenneléssel kapcsolatos további információkért letöltheti a következő dokumentumokat a Brother Solutions Center webhelyéről (<u>http://solutions.brother.com/</u>): Mobile Print/Scan Guide for Brother iPrint&Scan (Brother iPrint&Scan mobil nyomtatási/szkennelési útmutató), AirPrint útmutató. Ha a csatlakozás sikertelen volt, lásd: *Hibaelhárítás* >> részt a(z) 23. oldalon.

## Hálózat konfigurálása a Wi-Fi Direct használatával MFC-8950DW(T) esetén

A Wi-Fi Direct hálózat beállításai a készülék vezérlőpanelén adhatók meg.

#### Egygombos konfigurálás Wi-Fi Direct használatával

Ha a mobilkészülék támogatja a Wi-Fi Direct funkciót, akkor a következő lépések végrehajtásával konfigurálhatja a Wi-Fi Direct hálózatot.

- 1 Nyomja meg a Menü gombot.
- 2 A ▲ és V gombok segítségével válassza ki a Hálózat lehetőséget.
- 3 A ▲ és V gombok segítségével válassza ki a Wi-Fi Direct lehetőséget.
- 4 A ▲ és ▼ gombok segítségével válassza ki a Nyomógomb lehetőséget.
- 5 Amikor megjelenik a Wi-Fi Direct be áll? üzenet, nyomja meg a Be gombot az elfogadáshoz. Ha mégsem kívánja alkalmazni a beállításokat, nyomja meg a Ki gombot.
- 6 Amikor megjelenik a Más hálózatok I/F-e letiltásra kerül. Folytatja? üzenet, nyomja meg a OK gombot az elfogadáshoz. Ha mégsem kívánja alkalmazni a beállításokat, nyomja meg a Mégse gombot.
- Aktiválja a Wi-Fi Direct funkciót a mobileszközön (erről a mobileszköz használati útmutatójában talál útmutatást), amikor megjelenik az

Aktiválja a Wi-Fi kapcsolatot közvetlenül az eszközön, majd nyomja meg az O K gombot. <mark>üzenet</mark>.

A készüléken nyomja meg az OK gombot. Ez elindítja a Wi-Fi Direct beállítást.

Ha mégsem kívánja alkalmazni a beállításokat, nyomja meg a Stop/Exit (Stop/Kilépés) gombot.

- 8 Válasszon az alábbi lehetőségek közül:
  - Ha a Brother készülék a G/O (csoporttulajdonos), akkor a mobileszköz megpróbál közvetlenül kapcsolódni a készülékhez.
  - Ha a Brother készülék nem a G/O (csoporttulajdonos), akkor a készülék megjeleníti az elérhető eszközök neveit, amelyekkel a Wi-Fi Direct hálózatot konfigurálhatja. Válassza ki a mobileszközt, amelyhez csatlakozni kíván, majd nyomja meg az OK gombot. A(z) Újra beolvas gomb megnyomásával újra megkeresheti az elérhető eszközöket.
- 9 Ha a mobileszköz sikeresen csatlakozik, akkor a készüléken a(z) Kapcsolódott üzenet jelenik meg. Befejezte a Wi-Fi Direct hálózat beállítását. A mobileszközről való nyomtatással vagy az arra való szkenneléssel kapcsolatos további információkért letöltheti a következő dokumentumokat a Brother Solutions Center webhelyéről (<u>http://solutions.brother.com/</u>): Mobile Print/Scan Guide for Brother iPrint&Scan (Brother iPrint&Scan mobil nyomtatási/szkennelési útmutató), AirPrint útmutató. Ha a csatlakozás sikertelen volt, lásd: *Hibaelhárítás* >> részt a(z) 23. oldalon.

#### Egygombos konfigurálás WPS (Wi-Fi Protected Setup) használatával

Ha a mobilkészüléke támogatja a WPS (PBC, nyomógombos konfigurálás) funkciót, akkor a következő lépések végrehajtásával konfigurálhatja a Wi-Fi Direct hálózatot.

- 1 Nyomja meg a Menü gombot.
- 2 A ▲ és V gombok segítségével válassza ki a Hálózat lehetőséget.
- 3 A ▲ és V gombok segítségével válassza ki a Wi-Fi Direct lehetőséget.
- A ▲ vagy a ▼ gomb megnyomásával válassza ki a(z) Csop. tulajd. lehetőséget, majd nyomja meg az Be gombot.
- 5 A ▲ és ▼ gombok segítségével válassza ki a Nyomógomb lehetőséget.
- 6 Amikor megjelenik a Wi-Fi Direct be áll? üzenet, nyomja meg a Be gombot az elfogadáshoz. Ha mégsem kívánja alkalmazni a beállításokat, nyomja meg a Ki gombot.
- Amikor megjelenik a Más hálózatok I/F-e letiltásra kerül. Folytatja? üzenet, nyomja meg a OK gombot az elfogadáshoz. Ha mégsem kívánja alkalmazni a beállításokat, nyomja meg a Mégse gombot.
- 8 Ha megjelenik a(z)

Aktiválja a Wi-Fi kapcsolatot közvetlenül az eszközön, majd nyomja meg az O K gombot. üzenet, aktiválja a mobileszköz WPS egygombos konfigurálási módszerét (erről a mobileszköz használati útmutatójában talál útmutatást), majd nyomja meg az OK gombot a készülékén. Ez elindítja a Wi-Fi Direct beállítást.

Ha mégsem kívánja alkalmazni a beállításokat, nyomja meg a Stop/Exit (Stop/Kilépés) gombot.

9 Ha a mobileszköz sikeresen csatlakozik, akkor a készüléken a(z) Kapcsolódott üzenet jelenik meg. Befejezte a Wi-Fi Direct hálózat beállítását. A mobileszközről való nyomtatással vagy az arra való szkenneléssel kapcsolatos további információkért letöltheti a következő dokumentumokat a Brother Solutions Center webhelyéről (<u>http://solutions.brother.com/)</u>: Mobile Print/Scan Guide for Brother iPrint&Scan (Brother iPrint&Scan mobil nyomtatási/szkennelési útmutató), AirPrint útmutató. Ha a csatlakozás sikertelen volt, lásd: *Hibaelhárítás* **>>** részt a(z) 23. oldalon.

#### Konfigurálás a Wi-Fi Direct PIN módszerével

Ha a mobilkészülék támogatja a Wi-Fi Direct funkció PIN módszerét, akkor a következő lépések végrehajtásával konfigurálhatja a Wi-Fi Direct hálózatot.

- 1 Nyomja meg a Menü gombot.
- 2 A ▲ és V gombok segítségével válassza ki a Hálózat lehetőséget.
- 3 A ▲ és V gombok segítségével válassza ki a Wi-Fi Direct lehetőséget.
- 4 A ▲ és V gombok segítségével válassza ki a PIN kód lehetőséget.
- 5 Amikor megjelenik a Wi-Fi Direct be áll? üzenet, nyomja meg a Be gombot az elfogadáshoz. Ha mégsem kívánja alkalmazni a beállításokat, nyomja meg a Ki gombot.
- 6 Amikor megjelenik a Más hálózatok I/F-e letiltásra kerül. Folytatja? üzenet, nyomja meg a OK gombot az elfogadáshoz. Ha mégsem kívánja alkalmazni a beállításokat, nyomja meg a Mégse gombot.
- Aktiválja a Wi-Fi Direct funkciót a mobileszközön (erről a mobileszköz használati útmutatójában talál útmutatást), amikor megjelenik az

Aktiválja a Wi-Fi kapcsolatot közvetlenül az eszközön, majd nyomja meg az O K gombot. <mark>üzenet. A készüléken nyomja meg az</mark> OK gombot. Ez elindítja a Wi-Fi Direct beállítást. Ha mégsem kívánja alkalmazni a beállításokat, nyomja meg a **Stop/Exit (Stop/Kilépés)** gombot.

- 8 Válasszon az alábbi lehetőségek közül:

Ha a Brother készüléken megjelenik a PIN kód, akkor írja be a PIN kódot a mobileszközbe.

Ha a Brother készülék nem a G/O (csoporttulajdonos), akkor a készülék megjeleníti az elérhető eszközök neveit, amelyekkel a Wi-Fi Direct hálózatot konfigurálhatja. Válasszon ki egy mobileszközt, amelyhez csatlakozni kíván, majd nyomja meg az OK gombot. A(z) Újra beolvas gomb megnyomásával újra megkeresheti az elérhető eszközöket. Folytassa a ③ lépéssel.

- 9 Válasszon az alábbi lehetőségek közül:
  - A PIN kijelzése gomb megnyomásával jelenítse meg a PIN kódot a készüléken, majd írja be a PIN kódot a mobileszközbe. Kövesse az útmutatást, és folytassa a **(b)** lépéssel.
  - Nyomja meg a PIN megadása gombot a mobileszközön látható PIN kód beviteléhez a készülékbe, majd nyomja meg az OK gombot. Kövesse az útmutatást, és folytassa a () lépéssel.

Ha a mobileszköz nem jelenít meg PIN kódot, akkor nyomja meg a 📁 gombot a Brother készüléken. Térjen vissza a 🚯 lépésre, és próbálja újra.

Ha a mobileszköz sikeresen csatlakozik, akkor a készüléken a(z) Kapcsolódott üzenet jelenik meg. Befejezte a Wi-Fi Direct hálózat beállítását. A mobileszközről való nyomtatással vagy az arra való szkenneléssel kapcsolatos további információkért letöltheti a következő dokumentumokat a Brother Solutions Center webhelyéről (<u>http://solutions.brother.com/</u>): Mobile Print/Scan Guide for Brother iPrint&Scan (Brother iPrint&Scan mobil nyomtatási/szkennelési útmutató), AirPrint útmutató. Ha a csatlakozás sikertelen volt, lásd: *Hibaelhárítás* **>>** részt a(z) 23. oldalon.

#### Konfigurálás a WPS (Wi-Fi Protected Setup) PIN módszerének használatával

Ha a mobilkészülék támogatja a WPS (Wi-Fi Protected Setup) PIN módszerét, akkor a következő lépések végrehajtásával konfigurálhatja a Wi-Fi Direct hálózatot.

- 1 Nyomja meg a Menü gombot.
- 2 A ▲ és V gombok segítségével válassza ki a Hálózat lehetőséget.
- 3 A ▲ és V gombok segítségével válassza ki a Wi-Fi Direct lehetőséget.
- A ▲ vagy a ▼ gomb megnyomásával válassza ki a(z) Csop. tulajd. lehetőséget, majd nyomja meg az Be gombot.
- 5 A ▲ és V gombok segítségével válassza ki a PIN kód lehetőséget.
- 6 Amikor megjelenik a Wi-Fi Direct be áll? üzenet, nyomja meg a Be gombot az elfogadáshoz. Ha mégsem kívánja alkalmazni a beállításokat, nyomja meg a Ki gombot.
- Amikor megjelenik a Más hálózatok I/F-e letiltásra kerül. Folytatja? üzenet, nyomja meg a OK gombot az elfogadáshoz. Ha mégsem kívánja alkalmazni a beállításokat, nyomja meg a Mégse gombot.
- 8 Ha megjelenik a(z)

Aktiválja a Wi-Fi kapcsolatot közvetlenül az eszközön, majd nyomja meg az O K gombot. üzenet, aktiválja a mobileszköz WPS PIN konfigurálási módszerét (erről a mobileszköz használati útmutatójában talál útmutatást), majd nyomja meg az OK gombot a készülékén. Ez elindítja a Wi-Fi Direct beállítást.

Ha mégsem kívánja alkalmazni a beállításokat, nyomja meg a Stop/Exit (Stop/Kilépés) gombot.

- 9 A készülék kapcsolatkérelmet vár a mobileszköztől. Ha megjelenik a(z) PIN kód üzenet, a mobileszközön megjelenő PIN kódot írja be a készülékbe. Nyomja meg a OK gombot.
- Ha a mobileszköz sikeresen csatlakozik, akkor a készüléken a(z) Kapcsolódott üzenet jelenik meg. Befejezte a Wi-Fi Direct hálózat beállítását. A mobileszközről való nyomtatással vagy az arra való szkenneléssel kapcsolatos további információkért letöltheti a következő dokumentumokat a Brother Solutions Center webhelyéről (<u>http://solutions.brother.com/</u>): Mobile Print/Scan Guide for Brother iPrint&Scan (Brother iPrint&Scan mobil nyomtatási/szkennelési útmutató), AirPrint útmutató. Ha a csatlakozás sikertelen volt, lásd: *Hibaelhárítás* >> részt a(z) 23. oldalon.

#### Wi-Fi Direct hálózat kézi konfigurálása

Ha a mobileszköz nem támogatja a Wi-Fi Direct vagy a WPS funkciót, akkor manuálisan kell konfigurálnia egy Wi-Fi Direct hálózatot.

- 1 Nyomja meg a Menü gombot.
- 2 A ▲ és V gombok segítségével válassza ki a Hálózat lehetőséget.
- 3 A ▲ és ▼ gombok segítségével válassza ki a Wi-Fi Direct lehetőséget.
- 👍 A 🛦 és V gombok segítségével válassza ki a ĸézi lehetőséget.
- 5 Amikor megjelenik a Wi-Fi Direct be áll? üzenet, nyomja meg a Be gombot az elfogadáshoz. Ha mégsem kívánja alkalmazni a beállításokat, nyomja meg a Ki gombot.
- 6 Amikor megjelenik a Más hálózatok I/F-e letiltásra kerül. Folytatja? üzenet, nyomja meg a OK gombot az elfogadáshoz. Ha mégsem kívánja alkalmazni a beállításokat, nyomja meg a Mégse gombot.
- A készülék 2 percig megjeleníti a SSID nevet és jelszót. Nyissa meg a mobileszköz vezeték nélküli hálózati beállítások oldalát, és adja meg az SSID nevet és a jelszót.
- 8 Ha a mobileszköz sikeresen csatlakozik, akkor a készüléken a(z) Kapcsolódott üzenet jelenik meg. Befejezte a Wi-Fi Direct hálózat beállítását. A mobileszközről való nyomtatással vagy az arra való szkenneléssel kapcsolatos további információkért letöltheti a következő dokumentumokat a Brother Solutions Center webhelyéről (<u>http://solutions.brother.com/</u>): Mobile Print/Scan Guide for Brother iPrint&Scan (Brother iPrint&Scan mobil nyomtatási/szkennelési útmutató), AirPrint útmutató. Ha a csatlakozás sikertelen volt, lásd: *Hibaelhárítás* **>>** részt a(z) 23. oldalon.

2

3

## Hibaelhárítás

## **Áttekintés**

Ez a fejezet ismerteti a tipikus hálózati problémák megoldását, amelyek a Brother készülék használata közben felmerülhetnek. Ha a fejezet átolvasása után sem tudja megoldani a problémát, kérjük látogasson el a Brother Solutions Center weboldalára: (http://solutions.brother.com/).

További információkért keresse fel a Brother Solutions Center webhelyét a <u>http://solutions.brother.com/</u> címen, és kattintson a Kézikönyvek hivatkozásra egyéb kézikönyvek letöltéséhez azon az oldalon, amelyen az adott modell található.

#### A probléma meghatározása

A fejezet elolvasása előtt győződjön meg arról, hogy a következő elemek be vannak állítva.

| Először ellenőrizze az alábbiakat:                                                          |  |
|---------------------------------------------------------------------------------------------|--|
| A hálózati tápkábel megfelelően van csatlakoztatva, és a Brother készülék be van kapcsolva. |  |
| Minden védőcsomagolást eltávolított a készülékről.                                          |  |
| A festékkazetta és a dobegység megfelelően van beszerelve.                                  |  |
| Az elő- és hátlap teljesen zárva van.                                                       |  |

A papírtálcába megfelelően van behelyezve a papír.

#### Látogassa meg az alábbi listán található oldalakat a megoldásért

■ Hibaüzenetek a Wi-Fi Direct vezérlőpanel menüjének használatakor.

Lásd: Hibaüzenetek a Wi-Fi Direct vezérlőpult menüből történő konfigurálásakor >> részt a(z) 24. oldalon

Nem tudom befejezni a Wi-Fi Direct hálózat konfigurálását.

Lásd: Nem tudom befejezni a Wi-Fi Direct hálózat konfigurálását. >> részt a(z) 25. oldalon

Ellenőrizni szeretném, hogy a hálózati eszközeim megfelelően működnek-e.

Lásd: *Ellenőrizni szeretném, hogy a hálózati eszközeim megfelelően működnek-e.* ▶ részt a(z) 26. oldalon

#### Hibaüzenetek a Wi-Fi Direct vezérlőpult menüből történő konfigurálásakor

| Hibaüzenet                                  | Ok                                                                                           | Lépés                                                                                                    |
|---------------------------------------------|----------------------------------------------------------------------------------------------|----------------------------------------------------------------------------------------------------|
| (az HL-5470DW(T) és<br>HL-6180DW(T) esetén) | A Brother készülék és a mobileszköz nem<br>képes kommunikálni a konfiguráció ideje<br>alatt. | Vigye közelebb a mobileszközt a<br>Brother készülékhez.                                                                                                    |
| Kapcs.sikertelen                            |                                                                                              | Vigye a Brother készüléket és a                                                                                                    |
| (az MFC-8710DW és<br>MFC-8910DW esetén)     |                                                                                              | mobileszközt egy akadálymentes<br>helyre.                                                                                                    |
| Kapcs.sikertelen                            |                                                                                              | Ha a WPS PIN módszerét használja,<br>győződiön meg róla, hogy a helyes PIN                                                                                                    |
| (a MFC-8950DW(T)<br>esetén)                 |                                                                                              | kódot írja be.                                                                                                    |
| Kapcsolási hiba                             |                                                                                              |                                                                                                    |
| (az HL-5470DW(T) és<br>HL-6180DW(T) esetén) | Egy időben más eszközök is csatlakozni<br>próbálnak a Wi-Fi Direct hálózathoz.               | Győződjön meg arról, hogy nincsenek más,<br>a Wi-Fi Direct hálózathoz csatlakozni                                                                                                   |
| Kapcs. hiba                                 |                                                                                              | próbáló eszközök, majd próbálja meg újra<br>konfigurálni a Wi-Fi Direct beállításokat                                                                                               |
| (az MFC-8710DW és<br>MFC-8910DW esetén)     |                                                                                              |                                                                                                    |
| Kapcs. hiba                                 |                                                                                              |                                                                                                    |
| (a MFC-8950DW(T)<br>esetén)                 |                                                                                              |                                                                                                    |
| Csatl. hiba                                 |                                                                                              |                                                                                                    |
| (az HL-5470DW(T) és<br>HL-6180DW(T) esetén) | A Brother készülék nem találja a<br>mobileszközt.                                            | Ellenőrizze, hogy a készülék és a<br>mobileszköz is Wi-Fi Direct                                                                                                    |
| Nincs eszköz                                |                                                                                              | uzemmodban van-e.                                                                                                    |
| (az MFC-8710DW és<br>MFC-8910DW esetén)     |                                                                                              | Brother készülékhez.                                                                                                    |
| Nincs eszköz                                |                                                                                              | Vigye a Brother készüléket és a<br>mobileszközt egy akadálymentes                                                                                                    |
| (a MFC-8950DW(T)<br>esetén)                 |                                                                                              | helyre.                                                                                                    |
| Nincs eszköz                                |                                                                                              | Ha kézzel konfigurálja a Wi-Fi Direct<br>hálózatot, győződjön meg róla, hogy a<br>helyes jelszót írta be.                                                                           |
|                                             |                                                                                              | Ha a mobileszköz rendelkezik az IP-cím<br>beszerzésének módját konfiguráló<br>oldallal, ellenőrizze, hogy a<br>mobileszköze IP-címe DHCP<br>protokollon keresztül lett-e beállítva. |

#### Hibaüzenetek a Wi-Fi Direct vezérlőpult menüből történő konfigurálásakor (folytatás)

| Hibaüzenet                                                              | Ok                                                                              | Lépés                                                                                                    |
|-------------------------------------------------------------------------|---------------------------------------------------------------------------------|----------------------------------------------------------------------------------------------------|
| (az HL-5470DW(T) és<br>HL-6180DW(T) esetén)                             | Egy másik mobileszköz már csatlakozott a<br>Wi-Fi Direct hálózathoz, miközben a | Miután megszűnik a meglévő kapcsolat a<br>Brother készülék és a másik mobileszköz                                                                                          |
| Csat. nem lehet.<br>Már                                                 | Brother készüléke a G/O<br>(csoporttulajdonos).                                 | között, próbálja meg újra konfigurálni a<br>Wi-Fi Direct beállításait. A kapcsolódási<br>állapotot a Hálózati konfiguráció jelentés<br>kinyomtatásával is ellenőrizheti ➤➤ |
| csatlakoztatva                                                          |                                                                                 |                                                                                                    |
| van egy eszkoz.                                                         |                                                                                 | Hálózati használati útmutató: A Hálózati                                                                                                    |
| MFC-8910DW es                                                           |                                                                                 | konfiguráció jelentés nyomtatása.                                                                                                    |
| Már<br>csatlakoztatvavan<br>egy eszköz.Nyomja<br>meg az OK-t.           |                                                                                 |                                                                                                    |
| (a MFC-8950DW(T)<br>esetén)                                             |                                                                                 |                                                                                                    |
| Már<br>csatlakoztatva<br>van egy eszköz.<br>Nyomja meg az OK<br>gombot. |                                                                                 |                                                                                                    |

#### Nem tudom befejezni a Wi-Fi Direct hálózat konfigurálását.

| Kérdés                                                                                                    | Megoldás                                                                                                    |
|----------------------------------------------------------------------------------------------------|----------------------------------------------------------------------------------------------------|
| Megfelelőek a biztonsági<br>beállítások (SSID/jelszó)?                                                                                                    | Ellenőrizze újra az SSID-t és a jelszót.                                                                                                    |
|                                                                                                    | Ha a készülék a G/O (csoporttulajdonos) a kézi konfigurációban, az SSID és a<br>jelszó megjelenik a készülék vezérlőpanelén a konfigurálási eljárás során.    |
|                                                                                                    | Ha a mobileszköz a G/O (csoporttulajdonos) a kézi konfigurációban, az SSID<br>és a jelszó megjelenik a mobileszköz képernyőjén a konfigurálási eljárás során. |
|                                                                                                    | ■ Ha szeretné tudni, hogy mi az SSID-név, lásd: SSID >> részt a(z) 28. oldalon.                                                                               |
| Túl messze helyezte el a<br>Brother készülékét a<br>mobileszközétől?                                                                                                    | A Wi-Fi Direct hálózat beállítása során vigye a Brother készüléket a mobileszköztől körülbelül 1 méteren belülre.                                             |
| Van bármilyen akadály<br>(például falak vagy bútorok) a<br>készülék és a mobileszköze<br>között?                                                                                                    | Vigye a Brother készüléket egy akadálymentes helyre.                                                                                                    |
| Található vezeték nélküli<br>számítógép, Bluetooth<br>támogatással rendelkező<br>eszköz, mikrohullámú sütő<br>vagy vezeték nélküli digitális<br>telefon a Brother készülék<br>vagy a mobileszköz<br>közelében? | Helyezze távolabb a többi eszközt a Brother készüléktől, illetve a mobileszköztől.                                                                            |

#### Nem tudom befejezni a Wi-Fi Direct hálózat konfigurálását. (folytatás)

| Kérdés                                                                                                    | Megoldás                                                                                                    |
|----------------------------------------------------------------------------------------------------|----------------------------------------------------------------------------------------------------|
| A fentieket mind ellenőriztem<br>és kipróbáltam, de még mindig<br>nem tudom befejezni a Wi-Fi<br>Direct beállítását. Tehetek<br>még valamit? | Kapcsolja ki és be a Brother készüléket. Ezután próbálkozzon a Wi-Fi Direct<br>beállítások újbóli konfigurálásával.                                                               |
|                                                                                                    | Ha a Brother készüléket ügyfélként használja, ellenőrizze, hány eszköz<br>engedélyezett a jelenlegi Wi-Fi Direct hálózatban, majd ellenőrizze, hány<br>eszköz van csatlakoztatva. |

#### Ellenőrizni szeretném, hogy a hálózati eszközeim megfelelően működnek-e.

| Kérdés                                                                                 | Megoldás                                                                                                    |
|----------------------------------------------------------------------------------------|----------------------------------------------------------------------------------------------------|
| Be van kapcsolva a Brother készülék és a mobileszköz?                                  | Győződjön meg arról, hogy a következő témakör minden útmutatását követte:<br><i>Először ellenőrizze az alábbiakat:</i> ➤➤ részt a(z) 23. oldalon. |
| Hol találom a Brother<br>készülékem hálózati<br>beállításait, például az IP-<br>címet? | Nyomtassa ki a Hálózati konfiguráció jelentést ➤> Hálózati használati útmutató: A<br>Hálózati konfiguráció jelentés nyomtatása.                   |

## A Wi-Fi Direct hálózattal kapcsolatos kifejezések

#### Csoporttulajdonos (G/O)

Ha a Csoporttulajdonos lehetőséget Be állapotba állítja be, a Brother készüléke hozzáférési pontként szolgál a Wi-Fi Direct hálózat konfigurálásakor. A Csoporttulajdonos SSID-nevet, jelszót és IP-címet rendel hozzá a Wi-Fi Direct hálózathoz. Az alapértelmezett beállítás az Ki.

#### Eszközadatok

#### Eszköz neve

Ellenőrizheti a készülék eszköznevét a Wi-Fi Direct hálózati környezetben. Az eszköz neve HL-xxxx\*\* vagy MFC-xxxx\*\* formában jelenik meg (ahol az xxxx a modell neve, az \*\* pedig a Brother készülékhez rendelt karaktersorozat).

#### SSID

Ez a mező a Wi-Fi Direct hálózat jelenlegi SSID nevét jeleníti meg. Ez a kijelző legfeljebb 32 karaktert mutat a SSID névből.

#### IP-cím

Ez a mező a készüléknek a csoporttulajdonos által hozzárendelt aktuális IP-címét jeleníti meg.

#### **Állapotinformációk**

#### Állapot

Ez a mező a Wi-Fi Direct hálózat jelenlegi állapotát jeleníti meg. Ha a készüléke a csoporttulajdonos, a készülék a CS/T aktív(\*\*) üzenetet jeleníti meg (ahol a \*\* az eszközök számát jelenti). Ha a készüléke egy ügyfél, a készülék az Kliens aktív üzenetet jeleníti meg. Ha a(z) Ki üzenetet látja, a készülék Wi-Fi Direct felülete le van tiltva.

#### Jel

Ez a mező a Wi-Fi Direct hálózat jelenlegi jelerősségét jeleníti meg.

#### Csatorna (az HL-5470DW(T) és az HL-6180DW(T) esetén)

Ez a mező a Wi-Fi Direct hálózat jelenlegi csatornáját jeleníti meg.

#### Sebesség (az HL-5470DW(T) és az HL-6180DW(T) esetén)

Ez a mező a Wi-Fi Direct hálózat jelenlegi sebességet jeleníti meg.

#### I/F engedélyezése

Ha a Wi-Fi Direct hálózati csatlakozást kívánja választani, állítsa az I/F enged. beállítást Be értékűre.

### Hálózattal kapcsolatos kifejezések és fogalmak

#### Hálózattal kapcsolatos kifejezések

#### WPA2-PSK

Engedélyezi egy Wi-Fi Protected Access Pre-shared key (WPA-PSK/WPA2-PSK) előzetesen megosztott kulcs használatát, amelynek segítségével a vezeték nélküli Brother készülék WPA-PSK esetében TKIP, illetve WPA-PSK és WPA2-PSK (WPA-Personal) esetében AES hitelesítéssel kapcsolódik a hozzáférési pontokhoz.

AES

Az AES (Advanced Encryption Standard) a szimmetrikus kulcsú titkosítás használatával jobb adatvédelmet biztosít.

WPA2 AES titkosítással

Egy Pre-Shared Key (PSK) előzetesen megosztott kulcsot használ, amely 8 vagy több karakter hosszú, de legfeljebb 63 karakter lehet.

SSID

Minden vezeték nélküli hálózat rendelkezik saját hálózatnévvel, amely technikailag az SSID név alatt szerepel. Az SSID 32 bájt vagy alacsonyabb értékű, és hozzá van rendelve a hozzáférési ponthoz. A vezeték nélküli hálózati eszközöknek, melyeket a vezeték nélküli hálózathoz akar hozzárendelni, egyezniük kell a hozzáférési ponttal. A hozzáférési pont és a vezeték nélküli hálózat készülékei rendszeresen küldenek vezeték nélküli csomagokat (jelzéseket), amelyek a SSID információt tartalmazzák. Ha a vezeték nélküli hálózat készüléke egy jelzést fogad, Ön azonosítani tudja azon vezeték nélküli hálózatokat, amelyek elég közel vannak ahhoz, hogy csatlakozni tudjon hozzájuk.

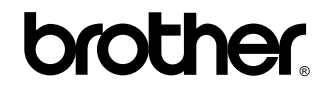

Látogasson meg bennünket a világhálón http://www.brother.com/

Ezek a készülékek kizárólag abban az országban használhatók, ahol azokat megvásárolták. A helyi Brother vállalatok vagy viszonteladóik kizárólag az adott országban megvásárolt gépekhez nyújtanak műszaki szolgáltatást.